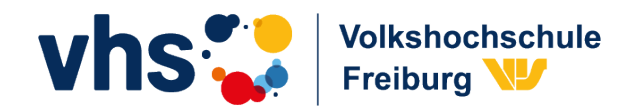

## Anleitung für das Video-Konferenztool "ZOOM" für Teilnehmer/-innen

(1) Klicken Sie **spätestens 5-10 Minuten vor Beginn** der Veranstaltung auf den Beitrittslink – (Abb. 1) oder kopieren Sie sich den Link alternativ in Ihren Webbrowser:

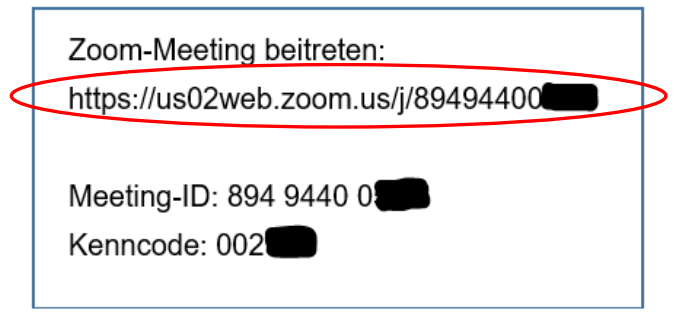

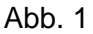

(2) Es öffnet sich automatisch ein Fenster in Ihrem Web-Browser: Beim ersten Beitrittsversuch werden Sie aufgefordert den Zoom-Launcher herunterzuladen und die Datei auszuführen. Dieses Vorgehen wird dringend empfohlen. Stimmen Sie daher bitte diesem Dialogfenster zu. Alternativ können Sie das blau umrahmte Kästchen mit einem Haken markieren, dies speichert das Vorgehen für weitere Veranstaltungen über Zoom: – (Abb. 2)

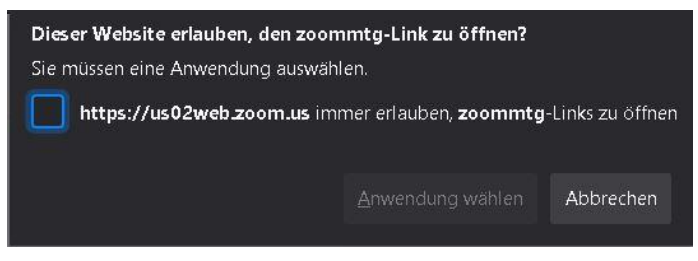

Abb. 2

- (3) Nach Ihrer Zustimmung wird automatisch eine Datei heruntergeladen. Starten Sie diese Datei und installieren Sie den "Zoom-Client" auf ihrem Computer/Laptop. Ebenfalls müssen Sie der Aufforderung zustimmen, dass durch die App Änderungen am PC vorgenommen werden dürfen.
- (4) Nach der Installation öffnet sich Zoom (Abb. 3): Drücken Sie zunächst auf "An Meeting teilnehmen". Bitte geben Sie hier Ihren Namen ein, um während der Veranstaltung identifizierbar zu sein. Es empfiehlt sich daher einen Klarnamen (eigener Vor- und Nachname) zu verwenden. Klicken Sie dann auf "Beitreten" und stimmen Sie den Nutzungsbestimmungen zu – (Abb. 4).

| zoom                        | An einem Meeting<br>teilnehmen                  |
|-----------------------------|-------------------------------------------------|
|                             |                                                 |
|                             | 894 9440 0                                      |
| An Meeting teilnehmen       |                                                 |
| Anmelden                    | Geben Sie Ihren Namen ein                       |
|                             | Es kann keine Audioverbindung aufgebaut werden. |
|                             | Mein Video ausschalten                          |
| Version: 5.4.3 (58891.1115) | Beitreten Abbrechen                             |

Abb. 3

Abb. 4

(5) Daraufhin öffnet "Zoom" ein weiteres Dialogfenster. Geben Sie nun den Kenncode ein und betätigen Sie die Schaltfläche "An einem Meeting teilnehmen" – (Abb. 5). Bestätigen Sie ebenfalls die Schaltfläche "per Computer dem Audio beitreten":

| B Geben Sie den Meetingkenncode ein | ×         |  |
|-------------------------------------|-----------|--|
| Geben Sie den                       |           |  |
| Meetingkenncode ein                 |           |  |
| *****                               |           |  |
|                                     |           |  |
|                                     |           |  |
|                                     |           |  |
|                                     |           |  |
| An einem Meeting teilnehmen         | Abbrechen |  |
|                                     |           |  |

Abb. 5

(6) Der Anmeldevorgang hat funktioniert und Sie sind nun entweder im digitalen Kursraum oder im Warteraum der Veranstaltung – (Abb. 6):

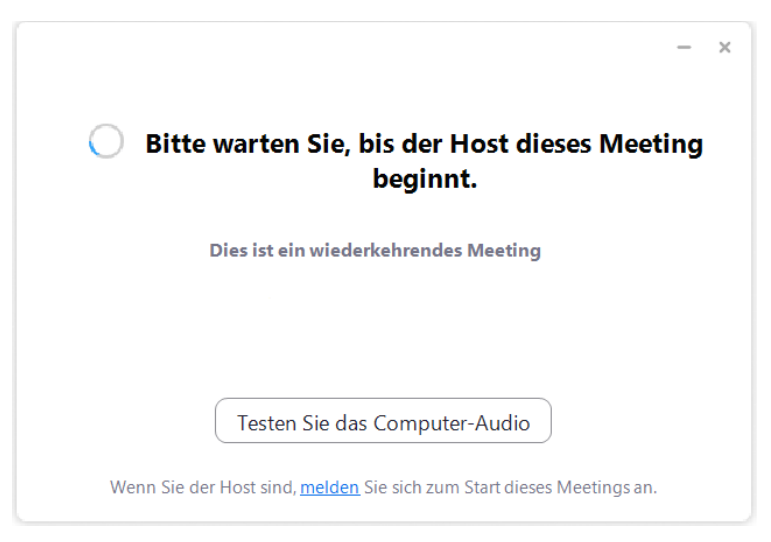

Abb. 6

- Die digitale Veranstaltung wird mit dem Video-Konferenztool "Zoom" abgehalten. Für eine Teilnahme an der Veranstaltung brauchen Sie sich nicht bei Zoom selbst anzumelden. Dieses Vorgehen ermöglicht es die Datenschutzkonformität einzuhalten.
- Technische Voraussetzungen:
  - Computer/Laptop (empfohlen)

Alternativ: mobiles Endgerät (nur Nutzung ohne vollumfängliche Funktionen möglich)

- Kamera und Headset (empfohlen)

Alternativ: Kamera, integriertes Mikrofon und Lautsprecher (diese Systemkonfiguration kann zu Rückkopplungen des Tonsignals führen)

- Eine Teilnahme an der Veranstaltung ist auch ohne Kamera möglich. In diesem Fall werden Sie selbst nicht gesehen, die anderen Teilnehmer/-innen und die Kursleitung sind allerdings für Sie sichtbar.
- Sollten Sie über kein Mikrofon verfügen, können Sie trotzdem über die Chat-Funktion von "Zoom" mit der Kursleitung kommunizieren.
- Wenn Sie mit einem mobilen Endgerät an einer Veranstaltung teilnehmen, können Sie weniger Funktionen des Video-Konferenztools "Zoom" nutzen. Eine Teilnahme der Veranstaltung über Computer/Laptop mit Kamera und Headset ist daher empfehlenswert.